# Sisukord

| stu ettemaksud                                                                                | . 3 |
|-----------------------------------------------------------------------------------------------|-----|
| 1. Filtreeringud                                                                              | . 3 |
| 1.1. Lingid                                                                                   | . 3 |
| 2. Seadistused                                                                                | . 3 |
| 2.1. Süsteemiseadistused                                                                      | . 3 |
| 2.2. Ettemaksu konto seadistamine                                                             | . 3 |
| 2.3. Ettemaksu artikli seadistamine                                                           | . 4 |
| 3. Läbi tasumise ettemaksu loomine                                                            | . 4 |
| 3.1. Ettemaksu sisestamine                                                                    | . 4 |
| 3.2. Hankijale ostuarve loomine                                                               | . 6 |
| 4. Läbi ostuarve ettemaksu loomine                                                            | . 8 |
| 4.1. Ettemaksu arve loomine                                                                   | . 8 |
| 4.2. Ettemaksuarve tasumine                                                                   | 10  |
| 4.3. Hankijale lõpparve loomine                                                               | 11  |
| 5. Kuidas saan seostamata ettemaksudest lahti                                                 | 12  |
| 5.1. Kui ostuarve saabub varem ja tasumine on hiljem, aga ei ole tasumise peal kohe ostuarvet |     |
| lisatud (vanal kujundusel)                                                                    | 12  |
| 5.2. Kui ostuarve saabub varem ja tasumine on hiljem, aga ei ole tasumise peal kohe ostuarvet |     |
| lisatud (uuel kujundusel)                                                                     | 13  |

# Ostu ettemaksud

## OST > Aruanded > Ostu ettemaksud

Aruanne näitab ettemaksuga hankijaid ning ettemaksu summat.

# 1. Filtreeringud

| ڬ <<: Aruanne ettemaksudega hankijad 🗤 - Work - Microsoft Edge |                                       |                         |  |  |  |  |  |  |  |  |
|----------------------------------------------------------------|---------------------------------------|-------------------------|--|--|--|--|--|--|--|--|
| Ċ                                                              | https://login.directo.ee/ocra_directo | /or_aru_ettemaksjad.asp |  |  |  |  |  |  |  |  |
| Aeg                                                            | ARUANNE                               |                         |  |  |  |  |  |  |  |  |

• Aeg - mis aja seisuga hankija ettemaksu summa näidatakse

## 1.1. Lingid

| <b>b</b> <<: | 🕽 <<: Aruanne ettemaksudega hankijad 🗤 - Work - Microsoft Edge |                   |                    |              |                          |                    |  |  |  |  |  |  |  |
|--------------|----------------------------------------------------------------|-------------------|--------------------|--------------|--------------------------|--------------------|--|--|--|--|--|--|--|
| ĉ            | https://login.directo.ee/ocra_directo                          | /or_aru_ettemaksj | ad.asp?showall=1&u | ius=ei&aeg=& | clr1=1&clrf=42QxPou9Az3S | SPa6VsTVpR4aUjzJ0t |  |  |  |  |  |  |  |
| Aeg          | ARUANNE                                                        |                   |                    |              |                          |                    |  |  |  |  |  |  |  |
| Hank         | ija Hankija nimi                                               | Valuuta           | Valuutas           | Ettemaks     | Viimane ettemaksu aeg    | Hankija Kokku      |  |  |  |  |  |  |  |
| 1001         | Tamm AS                                                        | EUR               | - 460.00           | - 460.00     | 07.03.2023 09:50:07      | - 460.00           |  |  |  |  |  |  |  |
| 1002         | Kuusk                                                          | EUR               | 1 080.00           | 1 080.00     | 01.02.2023 11:01:17      | 1 080.00           |  |  |  |  |  |  |  |
| 1003         | Pärn                                                           | EUR               | 1 000.00           | 1 000.00     | 23.11.2021               | 1 000.00           |  |  |  |  |  |  |  |
| 1004         | Palm                                                           | EUR               | 107.00             | 107.00       | 14.10.2022 22:24:17      | 107.00             |  |  |  |  |  |  |  |
| 1006         | Banaanipuu                                                     | EUR               | 300.00             | 300.00       | 14.11.2022 16:21:09      | 300.00             |  |  |  |  |  |  |  |

• Ettemaks - avab hankija ettemaksude nimekirja

# 2. Seadistused

## 2.1. Süsteemiseadistused

Seadistused  $\rightarrow$  Süsteemiseadistused  $\rightarrow$  Ostureskontro seadistused

• Ostu ettemaksuarveid arvestatakse ostutellimuste põhiselt - ei. Ostu ettemaksu arve tehakse ilma ostutellimuseta ja selle pealt saab sisendkäibemaksu maha arvata. Hiljem tasaarveldatakse ettemaksuarve hankijalt saadud lõpparvega.

## 2.2. Ettemaksu konto seadistamine

Süsteemiseadistus Hankijate ettemaksud - konto number

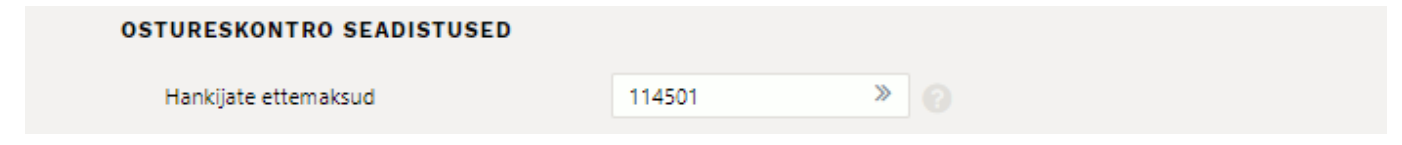

## 2.3. Ettemaksu artikli seadistamine

• Üldine → Dokumendid → Artiklid. Lisada ostu ettemaksu artikkel

| <<: Artikkel: E2 <sub>v3</sub> - Work - Microsoft Edg | e                                |                              |                                        |                |                 |                  | -       |
|-------------------------------------------------------|----------------------------------|------------------------------|----------------------------------------|----------------|-----------------|------------------|---------|
| https://login.directo.ee/ocra_di                      | recto_ /yld_artikkel.asp?order1= | KOOD&order2=NIMI&kood=E2     | 2                                      |                |                 |                  |         |
| iule Uus Koopia <mark>Ku</mark><br>Sündmus            | stuta Salvesta Loo artiklid M    | leil Trūki () F <<           | >> (vali tegevus)                      | ✓ Olek: Vaata  | 2               |                  |         |
| Artikkel     O Hinnavalem                             | Muudatused O Muutused            | Ostuartiklid O Müügiartiklid | O Min/max tasemed                      | Kontod O Sec   | otud artiklid   | Pakendid O Hinna | agrupid |
| ÜLDINE INFORMATSIOON ARTIKI                           |                                  |                              |                                        |                |                 |                  |         |
| KOOD E2                                               | Klass                            | ETTEM                        | Tüüp Tavaline/teer 🗸                   | Auto           | SN SN           |                  |         |
| Ribakood                                              | Lad                              | u                            | Objekt                                 | Seer           | ia nr Seerianum | iber 🗸           |         |
| Nimi Ettemaks (ost)                                   |                                  |                              | Projekt                                | SN k           | lass            |                  |         |
| Hoiatus                                               |                                  |                              | Variant Ei 🗸                           | SN re          | egel            |                  |         |
| Kirjeldus                                             |                                  |                              |                                        | Te             | gija            |                  |         |
| URL                                                   |                                  | Värv arua                    | nnetes                                 | ✓ FFFFFF       |                 |                  |         |
| MÜÜK                                                  |                                  |                              |                                        |                |                 |                  |         |
| Müügihind 0                                           | Suletud Pakis 1                  | Kinkekaart ette<br>Pakis 2   | emaks 🗸                                | ) Null kreedit |                 |                  |         |
| Katte% 0.00                                           | Garantii                         | Min tase 0                   | Max tas                                | e 0            |                 |                  |         |
| Juurde% 0.00                                          | Koondartikkel                    | Rendiartikkel                | Riit                                   | ul I           |                 |                  |         |
| Max ale                                               | Range                            | ABCklass                     | ✓ Maatrik                              | s              |                 |                  |         |
| Ühik                                                  | Prioriteet 2                     | Vaik. kogus                  | Punkti                                 | d              |                 |                  |         |
| Kampaaniad                                            |                                  | Asendus                      |                                        |                |                 |                  |         |
| Pakkumisele (vaikimisi) 🗸                             | Ressursile (vaikimis             | i) V Arve lisaväli           | Ajaake                                 | n              |                 |                  |         |
| Allahindlusgrupp                                      | Oskus                            | Mitu tegijat                 | Müügipäe                               | v              |                 |                  |         |
| Müügi kogused 🛛 🗸<br>Pandiartikkel                    |                                  | F                            | <sup>p</sup> arim enne hoiatus päevade | 5              |                 |                  |         |

- Klass ettemaksu artikli jaoks on soovitav luua eraldi artikliklass Ettemaksud. Artikliklassi seadistamisel märkida ostukonto.
- Seeria nr peab olema valitud seerianumber
- Kinkekaart peab olema valitud ettemaks

# 3. Läbi tasumise ettemaksu loomine

## 3.1. Ettemaksu sisestamine

- Valida Tas. viis
- Sisestada hankija
- Väljale Summa P sisestada ettemaksu summa
- Salvesta, kinnita

### Tasumine

#### 2025/06/22 20:54

5/13

| < < Tasumine 100240 - Work - Microsoft Edge  |                              |                                      |                     |                        |                     | - 0                        |
|----------------------------------------------|------------------------------|--------------------------------------|---------------------|------------------------|---------------------|----------------------------|
| https://login.directo.ee/ocra_directo_/purch | hase_payment.html?id=100240  |                                      |                     |                        |                     | A                          |
| 🗄 Uus 👻 🗇 Salvesta 👽 Kinnita 🖷 K             | opeeri 🝷 🛞 Jäta 🌐 Kustuta    | a AVA 🖉 Manused                      | 🗠 Meili 🔹 🖨 Trüki 🝷 | SEPA EST               | ≓ Lülitu            | vanale vaatele 🎤 🔳         |
| Tasumine 100240 Kinnitatud                   | 1                            |                                      |                     |                        | Viimati muutis      | (18.08.2022 kell 10:58:11) |
| Seotud dokumendid: kanne                     |                              |                                      |                     |                        |                     |                            |
| Number Aeg                                   | Viide                        | Ostuarved                            | Tasutud             | Tasutud valuutas       | Tas. viis           | بر                         |
| 100240 01.08.2022 10:35                      |                              | 0                                    | 1000.00             | 0.00                   | P Q                 |                            |
| Kommentaar                                   |                              | Objekt                               | Projekt             | Kasutaja 🖉             | Vahe                |                            |
|                                              |                              | Q                                    | Q                   | TRIINP Q               | 1000.00             |                            |
| Kopeeri valitud Kustuta valitud Massas       | setaja                       |                                      |                     |                        |                     |                            |
| 🗌 Nr \land 🦻 Ostuarve nr 🕹 Hankija           | P Nimi pangas     P Selgitus | P Objekt     Projek     Projek     P | t 🦻 Hankija arve    | 🖉 Viitenumber 🛛 🎤 Arve | ldusarve 🦻 Val. P 🤌 | Kurss P 🤌 Summa P          |
| > Otsi > Otsi                                | > Otsi > Otsi                | > Otsi > Otsi                        | > Otsi              | > Otsi > Otsi          | > Otsi >            | Otsi > Otsi                |
| 1 1148                                       |                              |                                      |                     |                        | EUR                 | 1 1000.00                  |

#### Kanne

| C << Finants - kanne TASU_100240 - Work - Microsoft Edge                                                                               | - 0                                         |
|----------------------------------------------------------------------------------------------------|---------------------------------------------|
| thttps://login.directo.ee/ocra_directo /transaction_document.html?id=TASU_100240                                                       | A <sup>®</sup> (                            |
| 🗄 Uus 🔻 🖓 Salvesta 🖷 Kopeeri 🍷 🛞 Jäta 🍿 Kustuta 🥒 Manused 🖂 Meili 🍷 🖨 Trüki 🍷 Ava algdokument Periodiseeri 🐽                           | n 🔁 Lülitu vanale vaatele 🖌 🔳               |
| Finants - kanne TASU: 100240 salvestatud                                                                                               | Viimati muutis (19.08.2022 kell 10:48:14) 🧐 |
| Tüüp Number Aeg Viide Seletus                                                                                                    | بر<br>Deebet                                |
| TASU 100240 01.08.2022 m                                                                                                    | 1000                                        |
| Kreedit     Vahe       1000     0       Kopeeri valitud     Kustuta valitud     Massasetaja       Aseta retsept     Jaga ressurssidelt | (4) X (€) ■ Ξ                               |
| □ Nr ∧ ≁ Konto ≁ Objektid ≁ Projekt ≁ Sisu                                                                                             | ۶ Deebet ۶ Kreedit ۶ Aeg ۶                  |
| > Otsi > Otsi > Otsi > Otsi > Otsi                                                                                                    | > Otsi > Otsi > Otsi >                      |
| 1 111201                                                                                                    | 1000.00                                     |
| 2 114501                                                                                                    | 1000.00                                     |
| 3                                                                                                    |                                             |
| 4 Ettemaksu konto                                                                                                    |                                             |
| 5                                                                                                    |                                             |

# Sellega tekib **ostureskontrosse** hankijale ettemaks

| https://login.                                                 | directo.ee/ocra_directo/                            | or_aru_reskontro.asp?showall=1                   | 1&hankija=1148&ae                      | g=&seeria=&klass=&vkonto=            | &data1=&data1_t=&lisav_se                                      | el_item1=&d_klass1=F                 | HANKIJA&datasisu1=8 |
|----------------------------------------------------------------|-----------------------------------------------------|--------------------------------------------------|----------------------------------------|--------------------------------------|----------------------------------------------------------------|--------------------------------------|---------------------|
| Ostureskoi                                                     | ntro aruanne                                        |                                                  |                                        |                                      |                                                                |                                      |                     |
| Hankija 1148<br>Objekt 🗌 ainult (                              | Aeg<br>EM konto<br>Iletahtaja □ Kande aja järgi     | Seeria<br>Jaga ✔ 0 x 0<br>Valuutas □ Hankija and | Klass<br>Valuuta<br>Imed 🗆 Arve projel | V konto<br>Tāpsus 0,01               | (Hankija lisavāli)<br>(Hankija lisavāli)<br>(Hankija lisavāli) | <ul><li></li><li></li><li></li></ul> | 2 🗐 🕄               |
| Kokku 🔽 🗸                                                      | Sorteeritud Hankija 🗸                               | Arve nr 🗸                                        | Trüki                                  | ARUANNE                              | (Ostuarve lisaväli)                                            | ~                                    |                     |
| Hankija: 1148<br>Arve nr Hankij<br>ETTEMAKS :<br>Hankija saldo | a arve Arve aeg                                     | Tähtaeg                                          | Tingimus                               | Tasuda<br>1 000.00<br>1 000.00       |                                                                |                                      |                     |
| Kokku<br>Kokku<br>Kokku<br>Kokku                               | tasumata<br>ettemaksud<br>saldo<br>ületähtaja saldo |                                                  |                                        | 0.00<br>1 000.00<br>1 000.00<br>0.00 |                                                                |                                      |                     |

Kui ühel hankijal on tasumise peal mitu erinevat ettemaksu, tekib igale reale oma etteID ning hankija ettemakse näeb ostureskontros eraldi ridadel.

| 🗧 Ous 🔹 🖓 Salvesta 🗸 Kinnita 🖷 Kopeeri 🍷 🕲 Jata 🔟 Kustuta 🖄 Meili 🍷 🗇 Iruki 🍷 🖉 Manused – Tuhista kinnitus – KVO – |               |                |            |          |               |                 |                       | thttps://kgin.directo.ee/ry/or_aru_ettemaks.asp?hankija=10078kaeg=8kkinni=1 |                      |                |                          |                      |                      |                  | @, A*           |          |                   |
|----------------------------------------------------------------------------------------------------|---------------|----------------|------------|----------|---------------|-----------------|-----------------------|-----------------------------------------------------------------------------|----------------------|----------------|--------------------------|----------------------|----------------------|------------------|-----------------|----------|-------------------|
| Ava ostureskontro SEPA ES                                                                                          |               |                |            |          |               |                 |                       |                                                                             |                      |                |                          |                      |                      |                  |                 | Vaa      | ade Seotud 🗸      |
| Tasumine 100                                                                                                    | 002 💽         | innitatud      |            |          |               | Viimati muu     | tis <b>KELLY-LY</b> ( | (11.03.2025                                                                 | Hankija e            | ettemaksu      | ude nimekiri             | C                    | ainult kinnitatud do | kumentidega      | ainult saldoga  | seisuga: | 1007:- Shahnawaz  |
| Seotud dokumendid: kan                                                                                             | e             |                |            |          |               |                 |                       |                                                                             | Hankija seost        | amata tasumi   | ised                     |                      |                      |                  |                 |          |                   |
| I and Theorem in a first state to be                                                                               | lation de the | a construction |            |          |               |                 |                       |                                                                             | Dokument             |                |                          | Aeg                  |                      |                  | Valuuta         | ETTEMAKS | Baas              |
| LOO: Tasumised jagatuna ha                                                                                         | ikijate loike | s Sundmus      |            |          |               |                 |                       |                                                                             | Tasumine 1000        | 002 EtteID 1   |                          | 11.03.2025           | Arve nr 10           | 0012             | EUR             | 1.00     | 1.00              |
| Number                                                                                                    |               | Aeg            |            |          | Viide         |                 | Ostuarved             |                                                                             | Tasurnine 1000       | 002 Etterit 2  |                          | 11.03.2025           | Alvening             | 0012             | EOR             | 100.00   | 100.00            |
|                                                                                                    | 100002        | 11.03.202      | 5 14:35:36 | Ö        |               |                 |                       |                                                                             | Saldo                |                |                          |                      |                      |                  |                 | 101.00   | 101.00            |
| Tasutud                                                                                                    |               | Tagutud y      | aluutae    |          | Tacumicvile   | R               |                       |                                                                             | Ettemaksu arti       | iklid          |                          |                      |                      |                  |                 |          |                   |
| histrice                                                                                                    | 345.00        | - Insulad v    | uluulus    | 345.00   | P             | ů.              |                       |                                                                             | Artikkel Arve n      | nr Ostutellimu | IS SN Aeg KM Summ<br>0.0 | a Summa km<br>0 0.00 |                      |                  |                 |          |                   |
|                                                                                                    |               |                |            |          |               |                 |                       |                                                                             |                      |                |                          |                      |                      |                  |                 |          |                   |
| Kommentaar                                                                                                    |               |                |            |          |               | Objekt          |                       | 0                                                                           | Ettemaksu ID<br>Ette | elD            | Saldo Valuuta            | Kurss Obiekt         | Proje                | kt               |                 | Aea      | Dokument Selaitus |
| Arve nr 100012                                                                                                    |               |                |            |          |               |                 |                       | Q                                                                           |                      | 1              | -1 EUR                   | 1                    |                      |                  | 11.03.2025 14:3 | 5:36     | 100002 Arve nr    |
| Projekt                                                                                                    |               | Kasutaja       |            | P        | Vahe          |                 |                       |                                                                             |                      |                |                          |                      |                      |                  |                 |          | 100012            |
|                                                                                                    | Q             | KELLY-LY       |            | Q        |               | 101.00          |                       |                                                                             |                      | 2              | -100 EUR                 | 1                    |                      |                  | 11.03.2025 14:3 | 5:36     | 100002 100012     |
|                                                                                                    |               |                |            |          |               |                 |                       |                                                                             | Valuuta              |                | Summa                    | Summer KM            | Receiveluntee        | Personaluntee KM | Hetkekunsin     |          | uning KM          |
| Massasetaja                                                                                                    |               |                |            |          |               |                 | 89                    | <b>X</b> 23                                                                 | EUR                  |                | 101.00                   | 101.00               | 101.00               | 101.00           | 101.00          | ) Heikek | 101.00            |
| Nr ^ 🗌 🥕 Ostuarve                                                                                                  | nr 🤌          | O.tellimus     | 🥕 Hankija  | 🤌 Nimi p | angas 🥜 Selgi | tus 🥜 🦻 Summa I | EttelD                | Objekt                                                                      |                      |                |                          |                      |                      |                  |                 |          |                   |
| > Otsi                                                                                                    | Q > 1         | Otsi Q         | > Otsi Q   | > Otsi   | > Otsi        | > Otsi          | > Otsi Q :            | Otsi 🤇                                                                      |                      |                |                          |                      |                      |                  |                 |          |                   |
| 1 100012                                                                                                    |               |                | 1007       | - (      |               | 244.00          |                       |                                                                             |                      |                |                          |                      |                      |                  |                 |          |                   |
| 2                                                                                                    |               |                | 1007       | -1       |               | 1.00            | 1                     |                                                                             |                      |                |                          |                      |                      |                  |                 |          |                   |
| 3                                                                                                    |               |                | 1007       | - (      |               | 100.00          | 2                     |                                                                             |                      |                |                          |                      |                      |                  |                 |          |                   |
|                                                                                                    |               |                |            |          |               |                 |                       |                                                                             |                      |                |                          |                      |                      |                  |                 |          |                   |

Directo Help - https://wiki.directo.ee/

## 3.2. Hankijale ostuarve loomine

- Täita vajalikud väljad
- Ostuarvele hankijat valides kuvab hoiatuse, kui hankijal on üleval ettemaks

#### login.directo.ee says

Hankijal on ettemaks summas: 3000

| OV. |  |
|-----|--|
| UK. |  |
|     |  |

- Salvesta
- Peale dokumendi salvestamist kuvab ostuarve päises Ettemaksule vajutades hankijal üleval olevad ettemaksud

| Sule Uus<br>Sündmus              | s Koopi<br>Sisset | ia Kinnita<br>ulek Andme | Salvesta Meil<br>d e-arvelt | Trüki       | Kustuta 🗍 F     | « »                 | Olek M                   | uudetud LO | GOUT                     |              |                  | 2   |
|----------------------------------|-------------------|--------------------------|-----------------------------|-------------|-----------------|---------------------|--------------------------|------------|--------------------------|--------------|------------------|-----|
| Number<br>Hankija<br>Makse saaja | 100547<br>1148    |                          |                             |             |                 |                     | KM reg nr (<br>KM reg nr |            | Hankija arve 1<br>Uuring | 00822        |                  |     |
|                                  |                   |                          |                             |             |                 |                     | Üld                      | O Menetlu  | us 🔿 Lisaväljad          |              |                  |     |
| A                                | Arve aeg          | 10.08.2022               |                             | Kasutaja 1  | TRIINP          | Pangal              | kood                     |            |                          | Ostutellimus |                  |     |
| Ta                               | as. ting.         | 7                        |                             | Objekt      |                 | Arveldus            | arve                     |            |                          | Sissetulek   |                  |     |
| 1                                | Tas. aeg          | 17.08.2022               | Kr                          | ed. konto 2 | 212211          | Viitenu             | nber                     |            |                          | Kred. ost    |                  |     |
|                                  | Op. aeg           | 10.08.2022               |                             | Projekt     |                 |                     | Vara                     |            |                          | Sisearve     |                  |     |
|                                  | KM aeg            |                          |                             | Saatjariik  | EE (Eesti)      | ✓ Tehing            | uliik                    |            | ~                        | Kulutus      |                  |     |
|                                  | Saadud            | 18.08.2022               |                             | Tüüp        | (vali tüüp)     | ✓ Sta               | atus (vali staatu        | s) 🗸       |                          |              |                  |     |
| Reklam                           | natsioon          |                          | Rek                         | . selgitus  |                 |                     |                          |            |                          |              | Jaga ressursside | ıt  |
| Kom                              | mentaar           |                          |                             |             |                 |                     |                          |            |                          | meil         |                  |     |
| Sisekom                          | mentaar           |                          |                             |             |                 |                     |                          |            |                          |              |                  |     |
| Viimati muuti                    | s: )              | 18.08.2022 11:2          | 22:56                       |             |                 | Α                   | seta retsept M           | assasetaja |                          |              |                  |     |
| Valuuta EU                       | JR                | . P                      | (M kokku                    | 300.0       | 0 Summa         | 1500.               | 0 Jagatav s              | umma       |                          | Ettemaks     | 0.00             |     |
| Aeg                              | D                 | okument                  | Hankija arve Kom            | mentaar Art | ikkel Sisu      | SN Ob               | jekt Projekt             | Summ       | a KMK Summa KM           | M Kasutatud  | Valitud          |     |
| 01.08.2022 1                     | 10:35:00 T        | asumine 100240           | )                           |             |                 |                     |                          | 1000.0     | 0 1000.00                | 0.00         | 0.00             |     |
| 05.08.2022                       | т                 | asumine 10024            | 1                           |             |                 |                     |                          | 2000.0     | 0 2000.00                | 0.00         | 0.00             |     |
|                                  |                   |                          |                             |             |                 |                     |                          |            |                          |              |                  |     |
| Kurss                            |                   | 1                        | Ümardus                     | 0.0         | 0 Tasuda        | 1800.0              | 0 Eri                    | nevus      |                          | Saldo        | 1800.00          |     |
|                                  |                   |                          |                             |             |                 |                     |                          |            |                          |              |                  |     |
| NR Tüüp                          | Konto             | Objekt                   | Projekt                     | Kasutaja    | Sisu            |                     | Summa                    | KMK H      | KM Artikk                | el Kogus Lao | id SN            | OID |
| 1                                | 522107            | 7                        |                             |             | Kontoritarbed ( | paber, kirjutusvahe | ndid jn 150              | 0.00 1     | 300.00                   | 0            |                  |     |
| 2                                |                   |                          |                             |             |                 |                     |                          |            |                          |              |                  |     |

• Topeltklikk väljal **Valitud**, seob ettemaksust nii palju, kui on võimalik.

À

| <<: Ostuarve                                              | e 100547 <sub>v2</sub> - V                       | Work - Microso                                        | oft Edge                                                   |                                           |                                                                    |                                   |                                           |                                          |                                    |                                                  |                                                            |     |
|-----------------------------------------------------------|--------------------------------------------------|-------------------------------------------------------|------------------------------------------------------------|-------------------------------------------|--------------------------------------------------------------------|-----------------------------------|-------------------------------------------|------------------------------------------|------------------------------------|--------------------------------------------------|------------------------------------------------------------|-----|
| 🗘 https://l                                               | login.direct                                     | to.ee/ocra_d                                          | irecto /or_ar                                              | ve.asp?number                             | r=100547                                                           |                                   |                                           |                                          |                                    |                                                  |                                                            |     |
| Sule Uus                                                  | Koopia                                           | Kinnita                                               | Salvesta Me                                                | il Trüki                                  | Kustuta 🕖 F                                                        | << >>                             | Olek Vaata                                | LOG                                      | JUT                                |                                                  |                                                            |     |
| Sündmus                                                   | Sissetule                                        | ek Andm                                               | ed e-arvelt                                                |                                           |                                                                    |                                   |                                           |                                          |                                    |                                                  |                                                            |     |
| Number                                                    | 100547                                           |                                                       |                                                            |                                           |                                                                    |                                   |                                           |                                          |                                    |                                                  |                                                            |     |
| Hankija                                                   | 1148                                             |                                                       |                                                            |                                           |                                                                    | KM                                | reg nr                                    |                                          | Hankija arve 10                    | 0822                                             |                                                            |     |
| Makse saaja                                               |                                                  |                                                       |                                                            |                                           |                                                                    | KM                                | reg nr                                    |                                          | Uuring                             |                                                  |                                                            |     |
|                                                           |                                                  |                                                       |                                                            |                                           |                                                                    |                                   | Üld                                       | O Menetlus                               | O Lisaväljad                       |                                                  |                                                            |     |
| Ar                                                        | rve aeg 10                                       | 0.08.2022                                             |                                                            | Kasutaja                                  | TRIINP                                                             | Pangakood                         |                                           |                                          |                                    | Ostutellimus                                     |                                                            |     |
| Та                                                        | as. ting. 7                                      |                                                       |                                                            | Objekt                                    |                                                                    | Arveldusarve                      |                                           |                                          |                                    | Sissetulek                                       |                                                            |     |
| Ta                                                        | as. aeg 17                                       | 7.08.2022                                             |                                                            | Kred. konto                               | 212211                                                             | Viitenumber                       |                                           |                                          |                                    | Kred. ost                                        |                                                            |     |
| C                                                         | Op. aeg 10                                       | 0.08.2022                                             |                                                            | Projekt                                   |                                                                    | Vara                              |                                           |                                          |                                    | Sisearve                                         |                                                            |     |
| ł                                                         | KM aeg                                           |                                                       |                                                            | Saatjariik                                | EE (Eesti) 🗸                                                       | Tehinguliik                       |                                           |                                          | ~                                  | Kulutus                                          |                                                            |     |
| 5                                                         | Saadud 18                                        | 3.08.2022                                             |                                                            | Tüüp                                      | (vali tüüp) 🗸 🗸                                                    | Staatus                           | (vali staatus)                            | ~                                        |                                    |                                                  |                                                            |     |
| Reklama                                                   | atsioon                                          |                                                       | F                                                          | Rekl. selgitus                            |                                                                    |                                   |                                           |                                          |                                    |                                                  | Jaga ressurssidel                                          |     |
| Komm                                                      | nentaar                                          |                                                       |                                                            |                                           |                                                                    |                                   |                                           |                                          |                                    | meil                                             |                                                            |     |
| Sisekomm                                                  | nentaar                                          |                                                       |                                                            |                                           |                                                                    |                                   |                                           |                                          |                                    |                                                  |                                                            |     |
| /iimati muutis                                            | s: 18                                            | 3.08.2022 14                                          | 21:33                                                      |                                           |                                                                    | Aseta                             | retsept Mass                              | sasetaja                                 |                                    |                                                  |                                                            |     |
| Malunta EUI                                               |                                                  |                                                       |                                                            |                                           |                                                                    |                                   |                                           |                                          |                                    |                                                  |                                                            |     |
| valuuta EUr                                               | R                                                |                                                       | KM kokku                                                   | 300.0                                     | 00 Summa                                                           | 1500.00                           | Jagatav sum                               | ma                                       |                                    | Ettemaks                                         | 1800.00                                                    | 1   |
| Aeg                                                       | R<br>Dol                                         | kument                                                | KM kokku<br>Hankija arve K                                 | 300.(<br>ommentaar Art                    | 00 Summa<br>tikkel Sisu                                            | 1500.00<br>SN Objekt P            | Jagatav sum<br>Projekt                    | ma<br>Summa                              | KMK Summa KM                       | Ettemaks╠<br>Kasutatud                           | 1800.00<br>Valitud                                         |     |
| Aeg<br>01.08.2022 10                                      | R<br>Dol<br>0:35:00 Tas                          | kument<br>sumine 10024                                | KM kokku<br>Hankija arve K<br>0                            | 300.0<br>Commentaar An                    | 00 Summa<br>tikkel Sisu                                            | 1500.00<br>SN Objekt P            | Jagatav sum<br>Projekt                    | ma<br>Summa<br>1000.00                   | KMK Summa KM<br>1000.00            | Ettemaks<br>Kasutatud<br>0.00                    | 1800.00<br>Valitud<br>1000.00                              |     |
| Aeg<br>01.08.2022 10<br>05.08.2022                        | R<br>Dol<br>0:35:00 Tas<br>Tas                   | kument<br>sumine 10024<br>sumine 10024                | KM kokku<br>Hankija arve K<br>0<br>1                       | 300.(<br>Commentaar Ar                    | 00 Summa<br>tikkel Sisu                                            | 1500.00<br>SN Objekt P            | Jagatav sum<br>Projekt                    | ma<br>Summa<br>1000.00<br>2000.00        | KMK Summa KM<br>1000.00<br>2000.00 | Ettemaks 😓<br>Kasutatud<br>0.00<br>0.00          | 1800.00<br>Valitud<br>1000.00<br>800.00                    |     |
| Aeg<br>01.08.2022 11<br>05.08.2022                        | R<br>Dol<br>0:35:00 Tasi<br>Tasi                 | kument<br>sumine 10024<br>sumine 10024                | KM kokku<br>Hankija arve K<br>0<br>1                       | 300.(<br>Commentaar Ar                    | 00 Summa<br>tikkel Sisu                                            | 1500.00<br>SN Objekt P            | Jagatav sum<br>Projekt                    | ma<br>Summa<br>1000.00<br>2000.00        | KMK Summa KM<br>1000.00<br>2000.00 | Ettemaks<br>Kasutatud<br>0.00<br>0.00            | 1800.00<br>Valitud<br>1000.00<br>800.00                    |     |
| Aeg<br>01.08.2022 11<br>05.08.2022                        | R<br>Dol<br>0:35:00 Tas<br>Tas                   | kument<br>sumine 10024<br>sumine 10024                | KM kokku<br>Hankija arve K<br>0<br>1<br>Úmardus            | 300.(<br>Commentaar Ar                    | 00 Summa<br>tikkel Sisu<br>10 Tasuda                               | 1500.00<br>SN Objekt P<br>1800.00 | Jagatav sum<br>Projekt<br>Erinev          | ma<br>Summa<br>1000.00<br>2000.00        | KMK Summa KM<br>1000.00<br>2000.00 | Ettemaks 🛵<br>Kasutatud<br>0.00<br>0.00<br>Saldo | 1800.00<br>Valitud<br>1000.00<br>800.00                    |     |
| Aeg<br>01.08.2022 11<br>05.08.2022<br>Kurss               | R<br>Dol<br>0:35:00 Tas<br>Tas                   | kument<br>sumine 10024<br>sumine 10024                | KM kokku<br>Hankija arve K<br>0<br>1<br>Ümardus            | 300.(<br>Commentaar Ar                    | 00 Summa<br>tikkel Sisu<br>10 Tasuda                               | 1500.00<br>SN Objekt P<br>1800.00 | Jagatav sum<br>Projekt<br>Erinev          | ma<br>Summa<br>1000.00<br>2000.00        | KMK Summa KM<br>1000.00<br>2000.00 | Ettemaks                                         | 1800.00<br>Valitud<br>1000.00<br>800.00                    |     |
| Aeg<br>01.08.2022 11<br>05.08.2022                        | R<br>Dol<br>0:35:00 Tas<br>Tas                   | kument<br>umine 10024<br>umine 10024                  | KM kokku<br>Hankija arve K<br>0<br>1<br>Úmardus            | 300.(<br>Commentaar Ar                    | 00 Summa<br>tikkel Sisu<br>10 Tasuda                               | 1500.00<br>SN Objekt P<br>1800.00 | Jagatav sum<br>Projekt<br>Erinev          | Ma Summa 1000.00 2000.00                 | KMK Summa KM<br>1000.00<br>2000.00 | Ettemaks                                         | 1800.00<br>Valitud<br>1000.00<br>800.00                    |     |
| Valuta Eor<br>Aeg<br>01.08.2022 11<br>05.08.2022<br>Kurss | R Dol<br>0:35:00 Tasi<br>Tasi<br>Konto<br>522107 | kument<br>.umine 10024<br>.umine 10024<br>1<br>Objekt | KM kokku<br>Hankija arve K<br>0<br>1<br>Ümardus<br>Projekt | 300.(<br>Commentaar Ar<br>0.0<br>Kasutaja | 00 Summa<br>tikkel Sisu<br>10 Tasuda<br>Sisu<br>Kontoritarbed (nab | 1500.00<br>SN Objekt P<br>1800.00 | Jagatav sum<br>Projekt<br>Erinev<br>Summa | ma<br>Summa<br>1000.00<br>2000.00<br>vus | KMK Summa KM<br>1000.00<br>2000.00 | Ettemaks                                         | 1800.00<br>Valitud<br>1000.00<br>800.00<br>1800.00<br>d SN | OID |

#### Peale ostuarve kinnitamist tekib ettemaksule summa ja arve saldo läheb nulli

#### https://login.directo.ee/ocra\_directo Sule Uus Koopia Salvesta Meil Trūki 🕖 F AVA << >> Olek Kinnitatud LOGOUT KVO Sündmus Sissetulek Krediteeri Seonduv kanne Tasumine Number 100547 Hankija 1148 KM reg nr Hankija arve 100822 Makse saaja KM reg nr Uuring ● Üld O Menetlus O Lisaväljad Arve aeg 10.08.2022 Kasutaja TRIINP Pangakood Ostutellimus Tas. ting. 7 Objekt Arveldusarve Sissetulek Tas. aeg 17.08.2022 Kred. konto 212211 Kred. ost Viitenumber Op. aeg 10.08.2022 Projekt Vara Sisearve Saatjariik EE (Eesti) KM aeg ~ Tehinguliik ~ Kulutus Saadud 18.08.2022 Tüüp (vali tüüp) ~ Staatus (vali staatus) ~ Reklamatsioon Rekl. selgitus Jaga ressurssidelt Kommentaar meil Sisekommentaar Viimati muutis: 18.08.2022 14:35:42 Aseta retsept Massasetaja Valuuta EUR KM kokku 300.00 Summa 1500.00 Jagatav summa Ettemaks 1800.00 1 Ümardus 1800.00 Saldo 0.00 Kurss 0 Tasuda Erinevus Summa 1 1500.00 NR Tüüp Konto 522107 Objekt Projekt Kasutaja Sisu КМК КМ Artikkel Kogus Laoid SN OID 300.00 Kontoritarbed (paber, kirjutusvahendid jn 1 0 2

## Kanne

| Finants     | s - kann    | ne OST: 1     | 00547           | Salvestatud                       |                 |            | Viim | ati muutis | (18.08.2022 k | ell 14:35:42) | 9  |
|-------------|-------------|---------------|-----------------|-----------------------------------|-----------------|------------|------|------------|---------------|---------------|----|
| Tüüp<br>OST | Number      | A<br>100547 1 | eg<br>0.08.2022 | Viide                             | Seletus<br>1148 | OÜ//100822 |      | Deebet     | 3600          |               | ş  |
| Kreedit     | 3600        | Vahe<br>0     |                 |                                   |                 |            |      |            |               |               |    |
| Kopeeri val | itud Kustut | a valitud M   | lassasetaja     | Aseta retsept Jaga ressurssid     | leit            |            |      |            |               | . <b>x</b> C  | بر |
| 🗆 Nr 🥎      | ≁ Konto     | ≁ Objektid    | ≁ Projekt       | ≁ Sisu                            |                 |            |      | ۶ Deebet   | Kreedit       | ų             | Ae |
|             | > Otsi      | > Otsi        | > Otsi          | > Otsi                            |                 |            |      | > Otsi     | > Otsi        | > Otsi        |    |
| 1           | 212351      |               |                 | Käibemaks ostuarvetelt 20%        |                 |            |      | 300.00     |               |               |    |
| 2           | 212211      |               |                 | Hankijatele tasumata arved        |                 |            |      |            | 1800.00       |               |    |
| 3           | 522107      |               |                 | Kontoritarbed (paber, kirjutusval | hendid jms)     |            |      | 1500.00    |               |               |    |
| 4           | 4 212211    |               |                 | Hankijatele tasumata arved        |                 |            |      |            |               |               |    |
| 5           | 114501      |               |                 | Ettemaksed varude eest            |                 | 1000.00    |      |            |               |               |    |
| 6 114501    |             |               |                 | Ettemaksed varude eest            |                 | 800.00     |      |            |               |               |    |

### Ostureskontrosse jääb üles ülejäänud osa ettemaksust

| <: Aruanne ostureskontro v2 - Work - Microsoft Edg                                                                          | e                                                        |                                     |                                      |                                          | -                             |                     | $\times$     |
|----------------------------------------------------------------------------------------------------|----------------------------------------------------------|-------------------------------------|--------------------------------------|------------------------------------------|-------------------------------|---------------------|--------------|
| https://login.directo.ee/ocra_directo_                                                                                      | /or_aru_reskontro.asp?showall=1                          | &hankija=1148&aeg:                  | =&lseeria=&lklass=&lvko              | nto=&data1=&data1_t=                     | &lisav_sel_item1=&d           | :l_k A <sup>ℕ</sup> | Ð            |
| Ostureskontro aruanne                                                                                                    |                                                          |                                     |                                      |                                          |                               |                     | 2            |
| Hankija 1148 Aeg                                                                                                    | Seeria                                                   | Klass                               | V<br>konto                           | (Hankija lisaväli)<br>(Hankija lisaväli) | ~                             |                     |              |
| Objekt EM konto                                                                                                    | Jaga V 0 X V                                             | /aluuta                             | Täpsus 0,01 🗸                        | (Hankija lisaväli)                       | ~                             |                     |              |
| <ul> <li>□ ainult ületahtaja</li> <li>□ Kande aja järg<br/>konto</li> <li>Kokku</li> <li>✓ Sorteeritud Hankija ✓</li> </ul> | ji □ Valuutas □ Hankija andr<br>Arve nr _ ✔              | med 🗆 Arve projekt<br>Trūki 🛛 🗛 ARU | Arve objekt 🛛 V                      | (Ostuarve lisaväli)                      | ~                             |                     |              |
| Hankija: 1148 (<br>Arve nr Hankija arve Arve aeg<br>ETTEMAKS :<br>Hankija saldo                                             | Tähtaeo                                                  | Tinaimus                            | Tasuda Päevi<br>1 200.00<br>1 200.00 |                                          |                               |                     |              |
| Kokku tasumata<br>Kokku ettemaksud<br>Kokku saldo<br>Kokku ületähtaja saldo                                                 |                                                          |                                     | 0.00<br>1 200.00<br>1 200.00<br>0.00 |                                          |                               |                     |              |
| Hankija ettemaksude nimekiri                                                                                                | i                                                        |                                     | ainult sale                          | doga                                     | Vaade S<br>1148:              | Seotud              | ~            |
| Tasumine 100240                                                                                                    | 01.08.2022<br>Aeg Dokument                               |                                     |                                      | EUR<br>Summa                             | 1 000.00<br>Saldo             | 1 00<br>E           | 0.00<br>Baas |
| 100240                                                                                                    | EUR (1.000000)                                           |                                     |                                      | 1000.00                                  | 0.00                          |                     | 0.00         |
| Tasumine 100241                                                                                                    | 05.08.2022<br>Aeg Dokument<br>10.08.2022 Ostuarve 100547 |                                     |                                      | EUR<br>Summa<br>800.00                   | 2 000.00<br>Saldo<br>1 200.00 | 2 00<br>E<br>1 20   | 0.00<br>Baas |
| 100241                                                                                                    | EUR (1.00000)                                            |                                     |                                      |                                          | 1 200.00                      | 1 20                | 0.00         |
| Saldo                                                                                                    |                                                          |                                     |                                      |                                          | 1 200.00                      | 1 20                | 0.00         |

# 4. Läbi ostuarve ettemaksu loomine

## 4.1. Ettemaksu arve loomine

- Selleks, et muuta ostuarve ettemaksuarveks, sisestada reale ettemaksu artikkel. Sellega asetub automaatselt ostuarvele artiklikaardil seadistatud ettemaksukonto
- Kinnita, salvesta

#### Ostuarve

#### 2025/06/22 20:54

| <b>)</b> <<: Ostuarve 100548 <sub>v</sub> | 2 - Work - Microsoft,Ed          | ge                  |                         |                    |                |            |                    |              |                    |            | - o >        |
|-------------------------------------------|----------------------------------|---------------------|-------------------------|--------------------|----------------|------------|--------------------|--------------|--------------------|------------|--------------|
| https://login.dir                         | recto.ee/ocra_directo            | o 'or_arve.asp?numb | er=100548&retevent=     | 0&hoiatus=&m=&c    | :lr1=1         |            |                    |              |                    |            | A» ⊕         |
| Sule Uus Koop<br>Krediteeri Seonduv       | pia Salvesta M<br>kanne Tasumine | leil Trüki 🚺 F      | AVA << >><br>Sissetulek | Olek Kin           | nitatud LOG    | OUT        |                    |              |                    | 2          |              |
| Number 100548                             | 3                                |                     |                         |                    |                |            |                    |              |                    |            |              |
| Hankija 1149                              |                                  |                     |                         | KM r               | eg nr          |            | Hankija arve 01082 | 22           |                    |            |              |
| Makse saaja                               |                                  |                     |                         | KM r               | reg nr         |            | Uuring             |              |                    |            |              |
|                                           |                                  |                     |                         |                    |                | O Menetlus | O Lisaväljad       |              |                    |            |              |
| Arve aeg                                  | 01.08.2022                       | Kasutaja            | TRIINP                  | Pangakood          |                |            |                    | Ostutellimus |                    |            |              |
| Tas. ting.                                | 7                                | Objekt              |                         | Arveldusarve       | 2216596489     |            |                    | Sissetulek   |                    |            |              |
| Tas. aeg                                  | 08.08.2022                       | Kred. konto         | 212211                  | Viitenumber        |                |            |                    | Kred. ost    |                    |            |              |
| Op. aeg                                   | 01.08.2022                       | Projekt             |                         | Vara               |                |            |                    | Sisearve     |                    |            |              |
| KM aeg                                    |                                  | Saatjariik          | EE (Eesti) 🗸            | Tehinguliik        |                |            | ~                  | Kulutus      |                    |            |              |
| Saadud                                    | 18.08.2022                       | Tüüp                | (vali tüüp) 🗸           | Staatus            | (vali staatus) | ~          |                    |              |                    |            |              |
| Reklamatsioon                             |                                  | Rekl. selgitus      |                         |                    |                |            |                    |              | Jaga ressurssidelt |            |              |
| Kommentaar                                |                                  |                     |                         |                    |                |            |                    | meil         |                    |            |              |
| Sisekommentaar                            |                                  |                     |                         |                    |                |            |                    |              |                    |            |              |
| Viimati muutis                            | 18.08.2022 13:39:0               | 3                   |                         | Aseta r            | etsept Mas     | sasetaja   |                    |              |                    |            |              |
| Valuuta EUR                               | KM kokk                          | u 240.00            | Summa                   | 1200.00 Jagatav si | umma           |            | Ettemaks           | 0.00         |                    |            |              |
| Kurss                                     | 1 Ümardu                         | <b>s</b> 0          | Tasuda                  | 1440.00 Eri        | nevus          |            | Saldo              | 1440.00      |                    |            |              |
|                                           |                                  |                     |                         |                    |                | • • •      |                    | 1.           | Sisestada o        | stu ettema | ıksu artikke |
| NR Tüüp Konto                             | Objekt                           | Projekt Kasutaja    | Sisu                    |                    | Summa          | KMK KM     | Artikkel           | Kogus Laoid  | SN                 | OID        |              |
| 1 11450                                   | 1                                |                     | Ettemaks (ost)          |                    | 1200.0         | 0 1        | 240.00 E2          | 0            | ETTE.6             |            |              |
| 2                                         |                                  |                     |                         |                    |                |            |                    |              |                    |            |              |
|                                           | 2. As                            | etub ettemaksu l    | onto                    |                    |                |            |                    |              |                    |            |              |

#### Kanne

| 🗅 << Finants - k | anne OST_100548  | - Work - Microsoft | t Edge         |                 |                |           |           |                 |              |     |              |            | -               |             |
|------------------|------------------|--------------------|----------------|-----------------|----------------|-----------|-----------|-----------------|--------------|-----|--------------|------------|-----------------|-------------|
| 🖯 https://le     | ogin.directo.ee/ | ocra_directo       | /transaction_d | ocument.html?id | =OST_100548    |           |           |                 |              |     |              |            |                 | A»          |
| 🕃 Uus 🔻          | 🕆 Salvesta       | 💼 Kopeeri          | 🝷 🛞 Jäta       | 前 Kustuta       | 🖉 Manused      | 🖸 Meili 🔻 | 🖨 Trüki 🔻 | Ava algdokument | Periodiseeri | ••• |              | ≓ Lülitu v | anale vaatele   | ۵ مر        |
| Finant           | s - kanr         | ne OST:            | 100548         | Salvestatud     |                |           |           |                 |              |     | Viimati muut | is         | 18.08.2022 kell | 13:39:03) 😒 |
| Tüüp             | Number           |                    | Aeg            | Viic            | le             | Seletus   |           |                 |              |     | C            | )eebet     |                 | ,           |
| OST              |                  | 100548             | 01.08.2022     | <b>İİ</b>       |                | 1149      | Ü//0108   | 22              |              |     |              |            | 1440            |             |
| Kreedit          |                  | Vahe               |                |                 |                |           |           |                 |              |     |              |            |                 |             |
|                  | 1440             | 0                  |                |                 |                |           |           |                 |              |     |              |            |                 |             |
| Kopeeri va       | litud Kustut     | a valitud          | Massasetaja    | Aseta retsept   | Jaga ressurs   | sidelt    |           |                 |              |     |              |            | 9               | X           |
| 🗆 Nr 🤸           | ≁ Konto          | > Objektid         | 🔑 Projekt      | ≁ Sisu          |                |           |           |                 |              |     | ş            | Deebet     | Kreedit         | 1           |
|                  | > Otsi           | > Otsi             | > Otsi         | > Otsi          |                |           |           |                 |              |     | > (          | Otsi       | > Otsi          | > Otsi      |
| 1                | 212351           |                    |                | Käibemaks ost   | tuarvetelt 20% |           |           |                 |              |     |              | 240.00     |                 |             |
| 2                | 212211           |                    |                | Hankijatele ta  | sumata arved   |           |           |                 |              |     |              |            | 1440.00         | )           |
| 3                | 114501           |                    |                | Ettemaks (ost)  |                |           |           |                 |              |     |              | 1200.00    |                 |             |

## Hankija ostureskontros on nüüd üleval nii kohustus kui ka ettemaks

#### Ostureskontro aruanne

| Hankija 1149                                                                                             | Aeg                                         | Seeria                                                       | Klass         | V<br>konto                                                | (Hankija lisaväli) | 2 A |
|----------------------------------------------------------------------------------------------------|---------------------------------------------|--------------------------------------------------------------|---------------|-----------------------------------------------------------|--------------------|-----|
| Objekt<br>ainult üle<br>konto                                                                            | EM konto<br>ahtaja 🛛 Kande aja järgi        | Jaga ▼     0     x       ○     Valuutas     □     Hankija ar | Valuuta       | Täpsus 0,01                                               | (Hankija lisaväli) |     |
| Kokku 🗸                                                                                                  | Sorteeritud Hankija 🗸                       | Arve nr 🗸                                                    | Trüki AR      | UANNE                                                     |                    |     |
| Hankija: 1149<br>Arve nr Hankija a<br>100548 010822<br>Tasumata ettemaksu<br>ETTEMAKS :<br>Hankija saldo | rve Arve aeg<br>01.08.2022<br>arved         | Tähtaeg<br>08.08.2022                                        | Tingimus<br>7 | Tasuda Päevi<br>-1 440.00 -10<br>1 440.00<br>0.00<br>0.00 |                    |     |
| Kokku ta<br>Kokku e<br>Kokku s<br>Kokku ü                                                                | sumata<br>temaksud<br>Ido<br>etähtaja saldo |                                                              |               | -1 440.00<br>1 440.00<br>0.00<br>0.00                     |                    |     |

## 4.2. Ettemaksuarve tasumine

| Tasumin        | ne 1002                   | 42 Kinnitatud     |               |          |           |           |               |        |              |            |          | Viimati mu | utis | (18     | .08.20 | 22 kell 13:51 |
|----------------|---------------------------|-------------------|---------------|----------|-----------|-----------|---------------|--------|--------------|------------|----------|------------|------|---------|--------|---------------|
| Seotud dokum   | nendid: <mark>kann</mark> | e                 |               |          |           |           |               |        |              |            |          |            |      |         |        |               |
| Number         |                           | Aeg               | Viide         |          | Ostuarved |           | Tasutud       |        | Tasutud valu | utas       | Tas. vii | sØ         |      |         |        |               |
|                | 100242                    | 01.08.2022        | <b></b>       |          |           | 1440      | 1             | 440.00 |              | 1440.00    | Р        |            | Q    |         |        |               |
| Kommentaar     |                           |                   |               |          | Objekt    |           | Projekt       |        | Kasutaja 🖉   |            | Vahe     |            |      |         |        |               |
| Arve nr 1005   | 48                        |                   |               |          |           | Q         |               | Q      | TRIINP       | Q          |          |            | 0.00 |         |        |               |
| Kopeeri valitu | ud Kustuta                | a valitud Massase | etaja         |          |           |           |               |        |              |            |          |            |      |         |        |               |
| 🗆 Nr 🥎 🖌       | مر Ostuar                 | ve nr 🦻 Hankija   | » Nimi pangas | Selgitus | P Objekt  | ≁ Projekt | 📕 Hankija arv | ve ۶   | Viitenumber  | ≁ Arveldus | sarve    | ≁ Val. P   | ş    | Kurss F | y c    | Summa P       |
|                | > Otsi                    | > Otsi            | > Otsi        | > Otsi   | > Otsi    | > Otsi    | > Otsi        | >      | Otsi         | > Otsi     |          | > Otsi     | >    | Otsi    | >      | Otsi          |
| 1              | 1(                        | 00548 1149        | (             |          |           |           | 010822        |        |              | 2216596489 | 9        | EUR        |      |         | 1      | 1440.00       |

Peale ettemaksu tasumist muutub ostuarve ettemaksu saldo nulliks ja arvele tekib viide tasumisele

| <b>&gt;</b> <<: Ostuarve 100548     | <sub>v2</sub> - Work - Microsoft Edge | 2                             |                         |                    |                |            |                    |              |                  |     |
|-------------------------------------|---------------------------------------|-------------------------------|-------------------------|--------------------|----------------|------------|--------------------|--------------|------------------|-----|
| https://login.d                     | irecto.ee/ocra_directo_               | /or_arve.asp?numbe            | er=100548&retevent=     | :0&hoiatus=&m=&cl  | r1=1           |            |                    |              |                  |     |
| Sule Uus Koo<br>Krediteeri Seondu   | opia Salvesta ⊺Me<br>v kanne Tasumine | il Trūki 🚺 F<br>KVO Sündmus 🔅 | AVA << >><br>Sissetulek | Olek Kinn          | itatud LOO     | GOUT       |                    |              |                  | 2   |
| Number 10054                        | 18                                    |                               |                         |                    |                |            |                    |              |                  |     |
| Hankija 1149                        |                                       |                               |                         | KM re              | eg nr          |            | Hankija arve 01082 | 22           |                  |     |
| Makse saaja                         |                                       |                               |                         | KM re              | eg nr          |            | Uuring             |              |                  |     |
|                                     |                                       |                               |                         |                    | Üld            | O Menetlus | O Lisaväljad       |              |                  |     |
| Arve aeg                            | 01.08.2022                            | Kasutaja                      | TRIINP                  | Pangakood          |                |            |                    | Ostutellimus |                  |     |
| Tas. ting                           | . 7                                   | Objekt                        |                         | Arveldusarve       | 2216596489     |            |                    | Sissetulek   |                  |     |
| Tas. aeg                            | 08.08.2022                            | Kred. konto                   | 212211                  | Viitenumber        |                |            |                    | Kred. ost    |                  |     |
| Op. aeg                             | 01.08.2022                            | Projekt                       |                         | Vara               |                |            |                    | Sisearve     |                  |     |
| KM aeg                              | 1                                     | Saatjariik                    | EE (Eesti) 🗸            | Tehinguliik        |                |            | ~                  | Kulutus      |                  |     |
| Saadud                              | 18.08.2022                            | Tüüp                          | (vali tüüp) 🗸 🗸         | Staatus            | (vali staatus) | ) 🗸        |                    |              |                  |     |
| Reklamatsioor                       | 1                                     | Rekl. selgitus                |                         |                    |                |            |                    | J            | aga ressurssidel | t   |
| Kommentaa                           | r                                     |                               |                         |                    |                |            |                    | meil         |                  |     |
| Sisekommentaa                       | r                                     |                               |                         |                    |                |            |                    |              |                  |     |
| Tasumine: 100242<br>Viimati muutis: | 18.08.2022 13:39:03                   |                               |                         | Aseta re           | etsept Ma      | ssasetaja  |                    |              |                  |     |
| Valuuta EUR                         | KM kokku                              | 240.00                        | Summa                   | 1200.00 Jagatav su | mma            |            | Ettemaks           | 0.00         |                  |     |
| Kurss                               | 1 Ümardus                             | 0                             | Tasuda                  | 1440.00 Erin       | ievus          |            | Saldo              | 0.00         |                  |     |
|                                     |                                       |                               |                         |                    |                | • • •      |                    |              |                  |     |
| NR Tüüp Kont                        | o Objekt F                            | Projekt Kasutaja              | Sisu                    |                    | Summa          | KMK KM     | Artikkel           | Kogus Laoid  | SN               | OID |
| 1 1145                              | 01                                    |                               | Ettemaks (ost)          |                    | 1200.          | 00 1       | 240.00 E2          | 0            | ETTE.6           |     |
| 2                                   |                                       |                               |                         |                    |                |            |                    |              |                  |     |

Ostureskontrosse jääb üles ainult hankija ettemaks Ostureskontro aruanne

| eotaroonom                                       | i o ul du lillo                                  |                          |                       |                                      |                     |
|--------------------------------------------------|--------------------------------------------------|--------------------------|-----------------------|--------------------------------------|---------------------|
| Hankija 1149                                     | Aeg                                              | Seeria                   | Klass                 | V konto                              | (Hankija lisaväli)  |
| Objekt                                           | EM konto                                         | Jaga V 0 x               | Valuuta               | Täpsus 0,01 🗸                        | (Hankija lisavāli)  |
| ainult ület<br>konto                             | ahtaja 🛛 Kande aja järg<br>Sorteeritud Hankija 🗸 | i 🗆 Valuutas 🗆 Hankija a | andmed 🗆 Arve projekt | Arve objekt 🛛 V                      | (Ostuarve lisaväli) |
| Hankija: 1149                                    |                                                  |                          |                       |                                      |                     |
| Arve nr Hankija a<br>ETTEMAKS :<br>Hankija saldo | rve Arve aeg                                     | lahtaeg                  | lingimus              | lasuda Päevi<br>1 440.00<br>1 440.00 |                     |
| Kokku ta:<br>Kokku eti<br>Kokku sa               | sumata<br>temaksud<br>Ido                        |                          |                       | 0.00<br>1 440.00<br>1 440.00         |                     |
| Kokku üle                                        | etähtaja saldo                                   |                          |                       | 0.00                                 |                     |

## 4.3. Hankijale lõpparve loomine

- Sisestada lõpparve
- Peale ostuarve salvestamist vajutada päises Ettemaksule
- Ilmub ettemaksude nimekiri
- Klikkides lahtris Valitud, tekib ostuarve reale ettemaksu rida

| https://                                                                                   | /login.dire                                                                                                    | ecto.ee/ocra_directo_                                                                       | /or_arve.asp?NUMB                                                     | ER=100549                                                               |                                                              |                                                                                                    |                                 |                                                       |                                      |
|--------------------------------------------------------------------------------------------|----------------------------------------------------------------------------------------------------|---------------------------------------------------------------------------------------------|-----------------------------------------------------------------------|-------------------------------------------------------------------------|--------------------------------------------------------------|----------------------------------------------------------------------------------------------------|---------------------------------|-------------------------------------------------------|--------------------------------------|
| Sule Uus<br>Sündmus                                                                        | s Koopi<br>Sissetu                                                                                                    | ia Kinnita Salves<br>ulek Andmed e-arv                                                      | ıta Meil Trüki<br>velt                                                | Kustuta  🖉                                                              | « »                                                          | Olek Vaata LOG                                                                                            | OUT                             |                                                       |                                      |
| Number<br>Hankija                                                                          | 100549<br>1149                                                                                                    |                                                                                             |                                                                       |                                                                         | KM                                                           | reg nr                                                                                                    | Hankija arve 0                  | 50822                                                 |                                      |
| Makse saaja                                                                                |                                                                                                    |                                                                                             |                                                                       |                                                                         | KM                                                           | reg nr                                                                                                    | Uuring                          |                                                       |                                      |
|                                                                                            |                                                                                                    | 40.00.0000                                                                                  | Manufala                                                              | TOUND                                                                   | Describered                                                  | Uld O Menetlus                                                                                            | s O Lisaväljad                  | 0                                                     |                                      |
| A                                                                                          | as ting                                                                                                    | 7                                                                                           | Asutaja                                                               | TRIINP                                                                  | Pangakood                                                    | 2216596489                                                                                                | _                               | Sissetulek                                            |                                      |
| Т                                                                                          | Tas, aeg                                                                                                    | 25 08 2022                                                                                  | Kred, konto                                                           | 212211                                                                  | Viitenumber                                                  | 2210330403                                                                                                | _                               | Kred. ost                                             |                                      |
|                                                                                            | Op. aeg                                                                                                    | 18.08.2022                                                                                  | Projekt                                                               |                                                                         | Vara                                                         |                                                                                                    |                                 | Sisearve                                              |                                      |
|                                                                                            | KM aeg                                                                                                    |                                                                                             | Saatjariik                                                            | EE (Eesti) 🗸                                                            | Tehinguliik                                                  |                                                                                                    | ~                               | Kulutus                                               |                                      |
| ,                                                                                          | Saadud                                                                                                    | 18.08.2022                                                                                  | Tüüp                                                                  | (vali tüüp) 🗸                                                           | Staatus                                                      | (vali staatus) 🗸                                                                                          |                                 |                                                       |                                      |
| Reklama                                                                                    | atsioon                                                                                                    |                                                                                             | Rekl. selgitus                                                        |                                                                         |                                                              |                                                                                                    |                                 |                                                       | Jaga ressurssidelt                   |
| Komn                                                                                       | mentaar                                                                                                    |                                                                                             |                                                                       |                                                                         |                                                              |                                                                                                    |                                 |                                                       |                                      |
| Nomin                                                                                      | nentaai                                                                                                    |                                                                                             |                                                                       |                                                                         |                                                              |                                                                                                    |                                 | meil                                                  |                                      |
| Sisekomn                                                                                   | mentaar                                                                                                    |                                                                                             |                                                                       |                                                                         |                                                              |                                                                                                    | _                               | meil                                                  |                                      |
| Sisekomn                                                                                   | mentaar<br>s:                                                                                                    | 18.08.2022 14.03:39                                                                         |                                                                       |                                                                         | Aseta                                                        | retsept Massasetaja                                                                                       |                                 | meil                                                  |                                      |
| Sisekomn<br>imati muutis<br>aluuta EUF                                                     | s:                                                                                                    | 18.08.2022 14:03:39<br>KM kokł                                                              | <b>u</b> 160.0                                                        | 0 Summa                                                                 | Aseta n<br>800.00 Ja                                         | retsept Massasetaja<br>Agatav summa                                                                       | Ett                             | meil                                                  | 0.00                                 |
| Sisekomn<br>liimati muutis<br>Valuuta EUF<br>Veg D<br>11.08.2022 O                         | s:<br>R<br>Dokument<br>Dstuarve 1                                                                                                    | 18.08.2022 14:03:39<br>KM kokk<br>t Hankija arve K<br>00548.010822                          | tu 160.0<br>ommentaar Artikkel S<br>E2 E                              | 0 Summa<br>Sisu<br>Ettemaks (ost)                                       | Aseta (<br>800.00 Ja<br>SN Objekt Projek<br>ETTE.6           | retsept Massasetaja<br>agatav summa<br>tt Summa KMK<br>1200.00 1                                          | Summa KM<br>1440.00             | emaks<br>Kasutatud<br>0.00                            | 0.00<br>Valitud<br>1200.00           |
| Sisekomn<br>/iimati muutis<br>Valuuta EUF<br>Aeg D<br>D1.08.2022 O<br>Kurss                | s:<br>R<br>Dokument<br>Dstuarve 1                                                                                                    | 18.08.2022 14:03:39<br>KM kokk<br>t Hankija arve K<br>00548 010822<br>1 Ümardu              | u 160.0<br>ommentaar Artikkel S<br>E2 E<br>Is 0.0                     | 0 Summa<br>Sisu<br>Ettemaks (ost)<br>0 Tasuda                           | Aseta i<br>800.00 Ja<br>SN Objekt Projek<br>ETTE.6<br>960.00 | retsept Massasetaja<br>agatav summa<br>tt Summa KMK<br>1200.00 1<br>Erinevus                              | Summa KM<br>1440.00             | emaks<br>Kasutatud<br>0.00<br>Saldo                   | 0.00<br>Valitud<br>1200.00<br>960.00 |
| iimati muutis<br>/aluuta EUF<br>/aluuta EUF<br>/aluuta 2020<br>Kurss                       | s: R<br>Dokument<br>Dstuarve 1                                                                                                    | 18.08.2022 14:03:39<br>KM kokk<br>t Hankija arve K<br>00548.010822<br>1 Ümardu              | u 160.0<br>ommentaar Artikkel S<br>E2 E<br>is 0.0                     | 0 Summa<br>Sisu<br>Ettemaks (ost)<br>0 Tasuda                           | Aseta (<br>800.00 Ja<br>SN Objekt Projek<br>ETTE.6<br>960.00 | retsept Massasetaja<br>agatav summa<br>tt Summa KMK<br>1200.00 1<br>Erinevus                              | Summa KM<br>1440.00             | emaks<br>Kasutatud<br>0.00                            | 0.00<br>Valitud<br>1200.00<br>960.00 |
| Sisekomn<br>"iimati muutis<br>Valuuta EUF<br>Aeg D<br>11.08.2022 O<br>Kurss<br>R Tüüp<br>1 | s. Societation (Second Second | 18.08.2022 14:03:39<br>KM kokk<br>t Hankija arve K<br>00548 010822<br>1 Ümardu<br>Objekt Pr | tu 160.0<br>ommentaar Artikkel S<br>E2 E<br>is 0.0<br>rojekt Kasutaja | 0 Summa<br>Sisu<br>Ettemaks (ost)<br>0 Tasuda<br>Sisu<br>Kontoritehnika | Aseta o<br>800.00 Ja<br>SN Objekt Projek<br>ETTE.6<br>960.00 | retsept Massasetaja<br>agatav summa<br>tt Summa KMK<br>1200.00 1<br>Erinevus<br>Summa KMK KI<br>2000.00 1 | Summa KM<br>1440.00<br>M Artikk | emaks<br>Kasutatud<br>0.00<br>Saldo<br>el Kogus Laoid | 0.00<br>Valitud<br>1200.00<br>960.00 |

Ostureskontro aruandest kaob ettemaks ja arvele jääb üles saldo, mis ettemaksust üle jäi

| Hankija 1149  | Ae                        | g               | Seeria          | Klass           |               | V<br>konto  |            | (Hankija lisaväli) 🗸 |  |
|---------------|---------------------------|-----------------|-----------------|-----------------|---------------|-------------|------------|----------------------|--|
|               |                           |                 |                 |                 |               |             |            | (Hankija lisaväli) 🗸 |  |
| Objekt        | EM kont                   | 0               | Jaga 🗸 0        | X Valuuta       |               | Täpsus 0,01 | ~          | (Hankija lisaväli)   |  |
| ainu konto    | lt ületahtaja 🛛           | Kande aja järgi | 🗆 Valuutas 🗌 Ha | ankija andmed 🗌 | Arve projekt  | Arve objekt | □ v        | (Ostuarve lisavāli)  |  |
| Kokku         | ✓ Sorteeritu              | d Hankija 🗸 A   | rve nr 🗸        | Trüki           | AR            | UANNE       |            |                      |  |
| Hankija: 1149 |                           |                 |                 |                 |               |             |            |                      |  |
| Arve nr Han   | kija arve                 | Arve aeg        | Tähtaeg         | ,               | Fingimus<br>7 | Tasuda      | Päevi<br>7 |                      |  |
| Hankija saldo | 522                       | 10.00.2022      | 25.00.2022      |                 | '             | -960.00     | · · · ·    |                      |  |
| Kok           | ku tasumata               |                 |                 |                 |               | -960.00     |            |                      |  |
| Kok           | ku ettemaksud<br>ku saldo |                 |                 |                 |               | 0.00        |            |                      |  |
| Kok           | ku ületähtaja sal         | do              |                 |                 |               | 0.00        |            |                      |  |

Ostureskontro aruanne

## 5. Kuidas saan seostamata ettemaksudest lahti

# 5.1. Kui ostuarve saabub varem ja tasumine on hiljem, aga ei ole tasumise peal kohe ostuarvet lisatud (vanal kujundusel)

Seostamata ettemakse näidatakse, kui ei ole tasumisel ettemaksu kasutamisel seotud tasumine konkreetse ettemaksuga

#### • Ava tasaarvelduse tasumine

| D                            |             | Tasumine 101       | 433 v2 - Google Chrom | e          |         |                |              |                       |        |         |         |           |        |
|------------------------------|-------------|--------------------|-----------------------|------------|---------|----------------|--------------|-----------------------|--------|---------|---------|-----------|--------|
| login0.directo.ee            | /           |                    |                       | asumine.as | p?numb  | er=101433      |              |                       |        |         |         |           |        |
|                              |             |                    |                       |            |         |                |              |                       |        |         |         |           |        |
| AJUTINE5830!!! 05.10.202     | 2:          |                    |                       |            |         |                |              |                       |        |         |         |           |        |
| Sule Uus Koopia              | Jäta Kust   | uta Kinnita Salv   | esta TH Eesti sise Tr | üki Meil ( | ) F <   | < >> Olek: Vaa | ta           |                       |        |         |         |           |        |
| Number 101433                | 4           | eg 31.05.2022      | Viide                 |            | C       | stuarved       | 0.00 Tasutud | 0.00 Tasutud valuutas | 0.00   |         |         |           |        |
| Tasumisviis T                | Komment     | aar Arve nr 102560 | Objekt                |            |         | Projekt        | Vahe         | 0.00                  |        |         |         |           |        |
| Kasutaja KEIU                | Massaseta   | ja                 |                       |            |         |                |              |                       |        |         |         |           |        |
| Viimati muutis:SUPER 05.10.2 | 022 8:10:14 |                    |                       |            |         |                |              |                       |        |         |         |           |        |
| Pangaväljavõtted: -          |             |                    |                       |            |         |                | N            |                       |        |         |         |           |        |
|                              |             |                    |                       |            |         |                |              |                       |        |         |         |           |        |
| NR Ostuarve nr O.tellimus    | Hankija     | Nimi pangas        | Selgitus              | Objekt     | Projekt | Hankija arve   | Viitenumber  | Pangakonto/IBAN       | Val. P | Kurss P | Summa P | Viivis K  | KMk Va |
| 1 102560                     | 3638        | SWEDBANK AS        |                       |            |         | V0002119833    |              |                       | EUR    |         | 1 1     | 0.00 0.00 | EU     |
| 2                            | 3638        | SWEDBANK AS        |                       |            |         |                |              |                       | EUR    |         | 1 -1    | 0.00 0.00 |        |

### • Kolmanda mummu all vajuta Ettemaks nupule

| D             |             | Tas        | sumine 101433 <sub>v2</sub> | - Google Chrome | 2                      |        |         |   |         |        |     |               |            |          |                 |            |
|---------------|-------------|------------|-----------------------------|-----------------|------------------------|--------|---------|---|---------|--------|-----|---------------|------------|----------|-----------------|------------|
| login0.c      | lirecto.ee/ |            |                             | or_t            | asumine.asp?number=101 | 1433   |         |   |         |        |     |               |            |          |                 |            |
|               |             |            |                             |                 |                        |        |         |   |         |        |     |               |            |          |                 |            |
|               |             |            |                             |                 |                        |        |         |   |         |        |     |               |            |          |                 |            |
| TH Eesti sise | Trüki Meil  | 0 F < >    | > Olek: Vaata               |                 |                        |        |         |   |         |        |     |               |            |          |                 |            |
| v             | ide         | Ostuary    | ed 0.00                     | Tasutud         | 0.00 Tasutud valuutas  | 0.00   |         |   |         |        |     |               |            |          |                 |            |
| Ob            | ekt         | Proj       | ekt                         | Vahe            | 0.00                   |        |         |   |         |        |     |               |            |          |                 |            |
|               |             |            |                             |                 |                        |        |         |   |         |        |     |               |            |          |                 |            |
|               |             |            |                             |                 |                        |        |         |   |         |        |     |               | Vajut      | a ettema | aksu nupu       | le         |
|               |             | 0          | $\circ$                     |                 |                        |        |         |   |         |        |     |               |            |          | Ń               |            |
| elgitus       | Objekt      | Projekt Ha | nkija arve                  | Viitenumber     | Pangakonto/IBAN        | Val. P | Kurss P |   | Summa P | Viivis | KMk | Valuuta arvel | Arve saldo | Tasuti   | Dokument        | Reg n      |
|               |             | VC         | 002119833                   |                 |                        | EUR    |         | 1 | 15.00   | 0.00   |     | EUR           | 15.00      | 15.0     |                 |            |
|               |             |            |                             |                 |                        | EUR    |         | 1 | -15.00  | 0.00   |     |               | 0.00       | -15.0    | 00 Tasumine Val | i ettemaks |
|               |             |            |                             |                 |                        |        |         |   |         |        |     |               |            |          |                 |            |

• Vali seostamata ettemaksude nimekirjast, mida kasutad

| D Vali ettemaks 🗤 - Google Chrome                                                      |                       |             |              |                                         |
|----------------------------------------------------------------------------------------|-----------------------|-------------|--------------|-----------------------------------------|
| ● login0.directo.e                                                                     | ettemaks_aseta.asp?ha | nkija=3638& | rid=2&after= | afterValik                              |
|                                                                                        |                       |             |              |                                         |
|                                                                                        |                       |             |              |                                         |
| AJUTINE5830!!! 05.10.2022:                                                             | Current of            | Kanutatud   | Marine e     |                                         |
| Aeg Dokument Kommentaar                                                                | Summa                 | Kasutatud   | Kurss        |                                         |
| 20.11.2020 Tasumine 100907 SGW 20201121-0359-PeriodicStatement-response-341.Xml        | 15.00                 | 0.00        | 1 EUR        |                                         |
| 20.12.2020 Tasumine 101001 SGW 20201221-0359-PeriodicStatement-response-325.xml        | 15.00                 | 0.00        | 1 EUR        |                                         |
| 20.01.2021 Tasumine 101017 3GW 20210121-0357-FenduluStatement-response-203.01          | 15.00                 | 0.00        | 1 EUR        |                                         |
| 20.02.2021 Tasumine 101050 GW 20210221-0350-1 enducidatement-response-27.0.xml         | 15.00                 | 0.00        | 1 EUR        |                                         |
| 20.04.2021 Tasumine 101095 GW 20210021-0359-PeriodicStatement-response 204 yml         | 15.00                 | 0.00        | 1 EUR        |                                         |
| 20.05.2021 Tasumine 101003 GW 20210521-08304 enducidatement-response-294.xml           | 15.00                 | 0.00        | 1 EUR        |                                         |
| 20.06.2021 Tasumine 101124 GW 20210621-0358-PeriodicStatement-response-280 xml         | 15.00                 | 0.00        | 1 EUR        |                                         |
| 20.07.2021 Tasumine 101139 GW 20210721-0358-PeriodicStatement-response-292 xml         | 15.00                 | 0.00        | 1 EUR        |                                         |
| 20.08.2021 Tasumine 101170 GW 20210821-0358-PeriodicStatement-response-280 xml         | 15.00                 | 0.00        | 1 EUR        |                                         |
| 20 09 2021 Tasumine 101178 Arve nr 101955                                              | 15.00                 | 0.00        | -1 FUR       |                                         |
| 20.09.2021 Tasumine 101192 GW 20210921-0358-PeriodicStatement-response-253.xml         | 15.00                 | 0.00        | 1 EUR        |                                         |
| 20.10.2021 Tasumine 101211 GW 20211021-0359-PeriodicStatement-response-299.xml         | 15.00                 | 0.00        | 1 EUR        |                                         |
| 20.11.2021 Tasumine 101230 GW 20211121-0359-PeriodicStatement-response-302.xml         | 15.00                 | 0.00        | 1 EUR        |                                         |
| 20.12.2021 Tasumine 101253 GW 20211221-0401-PeriodicStatement-response-315.xml         | 15.00                 | 0.00        | 1 EUR        |                                         |
| 20.01.2022 Tasumine 101267 GW 20220121-0401-PeriodicStatement-response-309.xml         | 15.00                 | 0.00        | 1 EUR        |                                         |
| 20.02.2022 Tasumine 101287 GW 20220221-0358-PeriodicStatement-response-303.xml         | 15.00                 | 0.00        | 1 EUR        |                                         |
| 20.03.2022 Tasumine 101306 GW 20220321-0358-PeriodicStatement-response-320.xml         | 15.00                 | 0.00        | 1 EUR        |                                         |
| 20.04.2022 Tasumine 101353 GW 20220421-0357-PeriodicStatement-response-242.xml         | 15.00                 | 0.00        | 1 EUR        | Vali nimekirjast ettemaks, mida kasutad |
| 20.05.2022 Tasumine 101405 GW 20220521-0413-PeriodicStatement-response-14.xml          | 15.00                 | 0.00        | 1 EUR        |                                         |
| 20.06.2022 Tasumine 101449 GW 20220621-0427-PeriodicStatement-response-110.xml         | 15.00                 | 0.00        | 1 EUR        |                                         |
| 20.07.2022 Tasumine 101489 GW 20220721-0413-PeriodicStatement-response-140.xml         | 15.00                 | 0.00        | 1 EUR        |                                         |
| 20.09 2022 Tasumine 101570 GW 20220921-0347-PeriodicStatement-response-260 xml SWEDBAN | VK AS 15.00           | 0.00        | 1 FUR        |                                         |

• Peale ettemaksu valimist näitab seost

|     |        | Ş       | 0000         |             |                 |        |         |       |        |        |     | Peale ettemaksu valimist kaob ära nupp ja näitab seost<br>I |            |        |                  |               |       |     |     |  |
|-----|--------|---------|--------------|-------------|-----------------|--------|---------|-------|--------|--------|-----|-------------------------------------------------------------|------------|--------|------------------|---------------|-------|-----|-----|--|
| tus | Objekt | Projekt | Hankija arve | Viitenumber | Pangakonto/IBAN | Val. P | Kurss P | Summa | a P 🛚  | Viivis | KMk | Valuuta arvel                                               | Arve saldo | Tasuti | Dokument         | Reg number/IK | Kuluo | 1 1 | Mak |  |
|     |        |         | V0002119833  |             |                 | EUR    | 1       | 1     | 15.00  | 0.00   |     | EUR                                                         | 15.0       | 0      | 15.00            |               |       | ~   |     |  |
|     |        |         |              |             |                 | EUR    | 1       | 1     | -15.00 | 0.00   |     |                                                             | 0.0        | 0      | -15 Tasumine 101 | 1405          |       | ~   |     |  |
|     |        |         |              |             |                 |        |         |       |        |        |     |                                                             |            |        |                  |               |       | ~   |     |  |

• Kinnita tasumine

# 5.2. Kui ostuarve saabub varem ja tasumine on hiljem, aga ei ole tasumise peal kohe ostuarvet lisatud (uuel kujundusel)

• Ava tasaarvelduse tasumine

| 🌐 Uus 🔹 🗇 Sal                                    | vesta 🗸 🗸 Ki      | nnita | 💼 Kopeeri | • | 🛞 Jäta | ₫к | ustuta 🖸 Meili 🖣 | r 🖨 Trüki 🔹 | <i>(</i> ) N | /lanused           | Ava               | ostureskon      | ntro     |                       |      |                   |            |               |    |        | ≵    | ۵ مر | •  |
|--------------------------------------------------|-------------------|-------|-----------|---|--------|----|------------------|-------------|--------------|--------------------|-------------------|-----------------|----------|-----------------------|------|-------------------|------------|---------------|----|--------|------|------|----|
| Tasumine                                         |                   |       |           |   |        |    |                  | Vii         | mati mu      | uutis <b>KELLY</b> | LY (              | 12.03.2025 kell | 11:37:36 | 9                     |      |                   |            |               |    |        |      |      |    |
| Loo: Tasumised jagatuna hankijate lõikes Sündmus |                   |       |           |   |        |    |                  |             |              |                    |                   |                 |          |                       |      |                   |            |               |    |        |      |      |    |
| Number                                           | Ae                | g     |           |   | Viide  |    | Ostu             | Ostuarved   |              | Tasutud            |                   |                 |          | Tasutud valuutas      |      |                   | Tas        | Tasumisviis   |    |        |      |      | Ļ  |
| 10                                               | 100705 12.03.2025 |       |           |   |        |    |                  | 122         |              |                    | 0.00              |                 |          |                       | 0.00 |                   | Q          |               |    |        |      |      |    |
| Kommentaar                                       | Kommentaar        |       |           |   |        |    |                  |             |              | Objekt             | bjekt Projekt     |                 |          |                       |      | Kas               | Kasutaja 🔗 |               |    | Vahe   |      |      |    |
| Arve nr 101013                                   |                   |       |           |   |        |    |                  |             |              | C                  | λ                 |                 |          | Q                     | KE   | LLYLY             | Q          |               |    | -122.0 | 0    |      |    |
| 個 1 Massasetaja                                  |                   |       |           |   |        |    |                  |             |              |                    | <i>f</i> u        |                 |          |                       |      |                   |            |               |    |        |      |      |    |
| Nr ^ 🗌 🖌 C                                       | )stuarve nr       | بر    | O.tellimu | s | Hankij | a  | Nimi pangas      | Selgitus    | ç            | Summa              | umma   🦻 Objekt 🌾 |                 | ŗ        | 🕈 Projekt 🛛 🦻 Hankija |      | rve 🥜 Yiitenumber |            | Pangakonto/IP |    | /IBAN  | ۶    |      |    |
| > (                                              | Otsi C            | 2 >   | Otsi (    | 2 | > Otsi | Q  | > Otsi           | > Otsi      | >            | Otsi               | >                 | Otsi Q          | >        | Otsi                  | Q    | > Otsi            |            | > Ot          | si | >      | Otsi | Q    | >  |
| · ··· 1 101                                      | 013               |       |           |   | 1130   |    |                  |             |              | 100.00             |                   |                 |          |                       |      | 2                 |            |               |    |        |      |      | EU |
| II •••• 2                                        |                   |       |           |   | 1130   |    | -                |             |              | -100.00            |                   |                 |          |                       |      |                   |            |               |    |        |      |      | EU |
| II ana 2                                         |                   |       |           |   |        |    |                  |             |              |                    |                   |                 |          |                       |      |                   |            |               |    |        |      |      |    |

From: https://wiki.directo.ee/ - Directo Help

Permanent link: https://wiki.directo.ee/et/or\_aru\_ettemaksjad?rev=1741772325

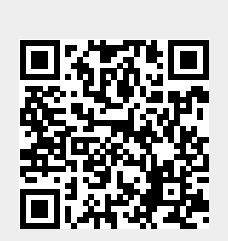

Last update: 2025/03/12 11:38